## Przesłanie i pobranie kodu osadzania materiału video

Zaloguj się do Office 365 (<u>https://www.office.com/</u>).

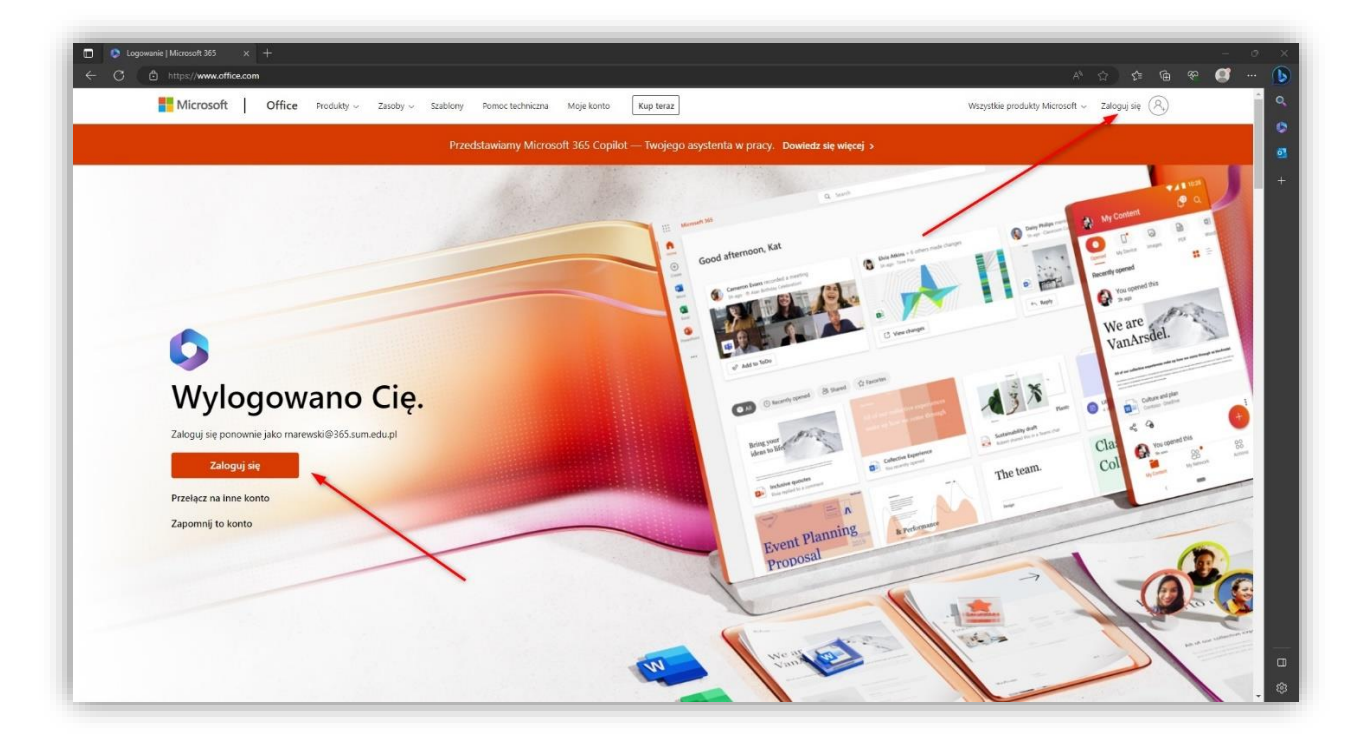

UWAGA! Użytkownik komputera może już być zalogowany do usługi Office.com.

Należy zalogować się na swoje konto w domenie @365.sum.edu.pl.

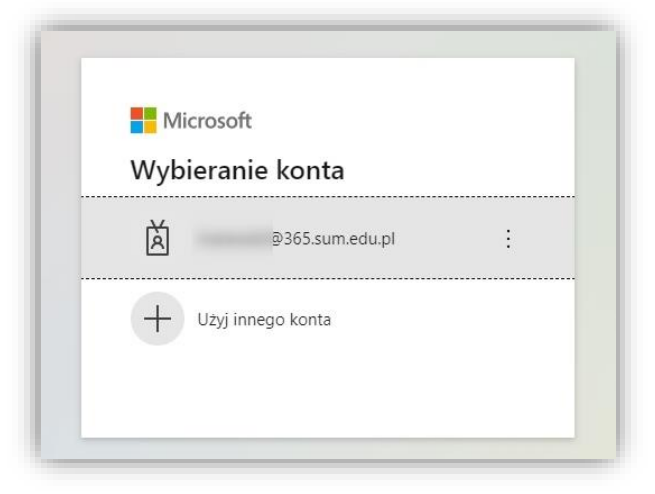

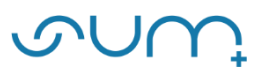

Należy wprowadzić hasło:

| Mic       | rosoft          |         |
|-----------|-----------------|---------|
| ÷         | @365.sum.edu.pl |         |
| Wpro      | wadź hasło      |         |
| Hasło     |                 |         |
| Nie pamię | tam hasła       |         |
|           |                 | Zalogui |

Na kolejnym oknie można wybrać opcję: NIE

| Microsoft                              |                                      |          |
|----------------------------------------|--------------------------------------|----------|
| ⊉365.si                                | um.edu.pl                            |          |
| Chcesz, ab<br>wylogowy                 | y Cię nie<br>wać?                    |          |
| Jeśli wybierzesz p<br>monitów o zalogo | rzycisk Tak, zobaczy:<br>owanie się. | sz mniej |
| 🗸 Nie pokazuj                          | ponownie                             |          |
|                                        | Nie                                  | Tak      |

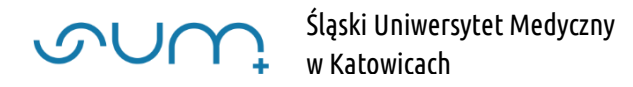

## Aby udostępnić plik video kliknij: Przekaż

|                               | Strona główna   Microsoft 365 x +                                                                                                    |                                                                                                    |                   | - o x                               |
|-------------------------------|----------------------------------------------------------------------------------------------------|----------------------------------------------------------------------------------------------------|-------------------|-------------------------------------|
| ← C                           | https://www.office.com/?auth=2                                                                                                    |                                                                                                    |                   |                                     |
|                               | Microsoft 365                                                                                                    | ,O Wyszukaj                                                                                                    |                   | tə 🐵 ? 🧭 🔦                          |
| Narzędzie<br>(+)<br>Tworzenie | Microsoft 365 — Zapraszamy!                                                                                                    |                                                                                                    |                   | - C<br>Instalowanie aplikacji ~ - + |
| PD<br>Moja zaw                | Polecane                                                                                                    |                                                                                                    |                   | < >                                 |
| Kanal Info                    | Ex. (1997) 100 (1997) 100 (199 | A second from the second second se |                   |                                     |
| Aplicacje                     |                                                                                                    |                                                                                                    |                   |                                     |
| Outlook                       |                                                                                                    |                                                                                                    |                   |                                     |
| Teams                         |                                                                                                    |                                                                                                    |                   |                                     |
| Word                          |                                                                                                    |                                                                                                    |                   |                                     |
| Evcel                         |                                                                                                    |                                                                                                    |                   |                                     |
| PowerPoint                    | Szybki dostęp                                                                                                    | ☆ Ulubione +                                                                                                    |                   |                                     |
| OneNote                       | Nagranie-20230719_082302                                                                                                    |                                                                                                    | 33 min temu       | &S Uzytko                           |
| Forms                         | pexels-                                                                                                    |                                                                                                    | 48 min temu       | 🖉 Ten doi                           |
|                               | ▶ Wideo                                                                                                    |                                                                                                    | 49 min temu       | 🖉 Ten doi                           |
|                               | 57 202                                                                                                    |                                                                                                    | pt. o godz. 10:53 | 28 Użytko                           |
|                               | 47 201                                                                                                    |                                                                                                    | pt. o godz. 09:11 | 83 Użytko                           |
|                               | Użytko                                                                                                    |                                                                                                    | 19 cze            | Niedawno otworzono ten dokument     |

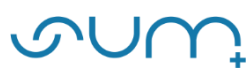

Wybierz z dysku plik wideo i kliknij: prześlij/przekaż/Otwórz.

| 💽 Otwieranie                                                                      | ×                                      |
|-----------------------------------------------------------------------------------|----------------------------------------|
| $\leftrightarrow \rightarrow \checkmark \uparrow$ Pulpit > Pliki > $\sim$ C       | Przeszukaj: Pliki 🔎                    |
| Organizuj → Nowy folder                                                           | 🗆 🕶 🔳 📀                                |
| OneDrive - Personal      OneDrive - Personal      PowerP Zapras      Ten komputer |                                        |
| s 💺 OS (C:)                                                                       |                                        |
| Nazwa pliku: Wideo.mp4                                                            | ✓ Pliki niestandardowe (*.xls;*.xls: ✓ |
|                                                                                   | Otwórz Anuluj                          |

| Р | rzekazywanie pliku  | × |
|---|---------------------|---|
|   |                     |   |
| P | rzekazywanie w toku |   |
|   |                     |   |
|   |                     |   |

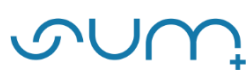

Po chwili na ekranie pojawi się podgląd materiału.

#### Aby udostępnić materiał należy kliknąć: Udostępnij.

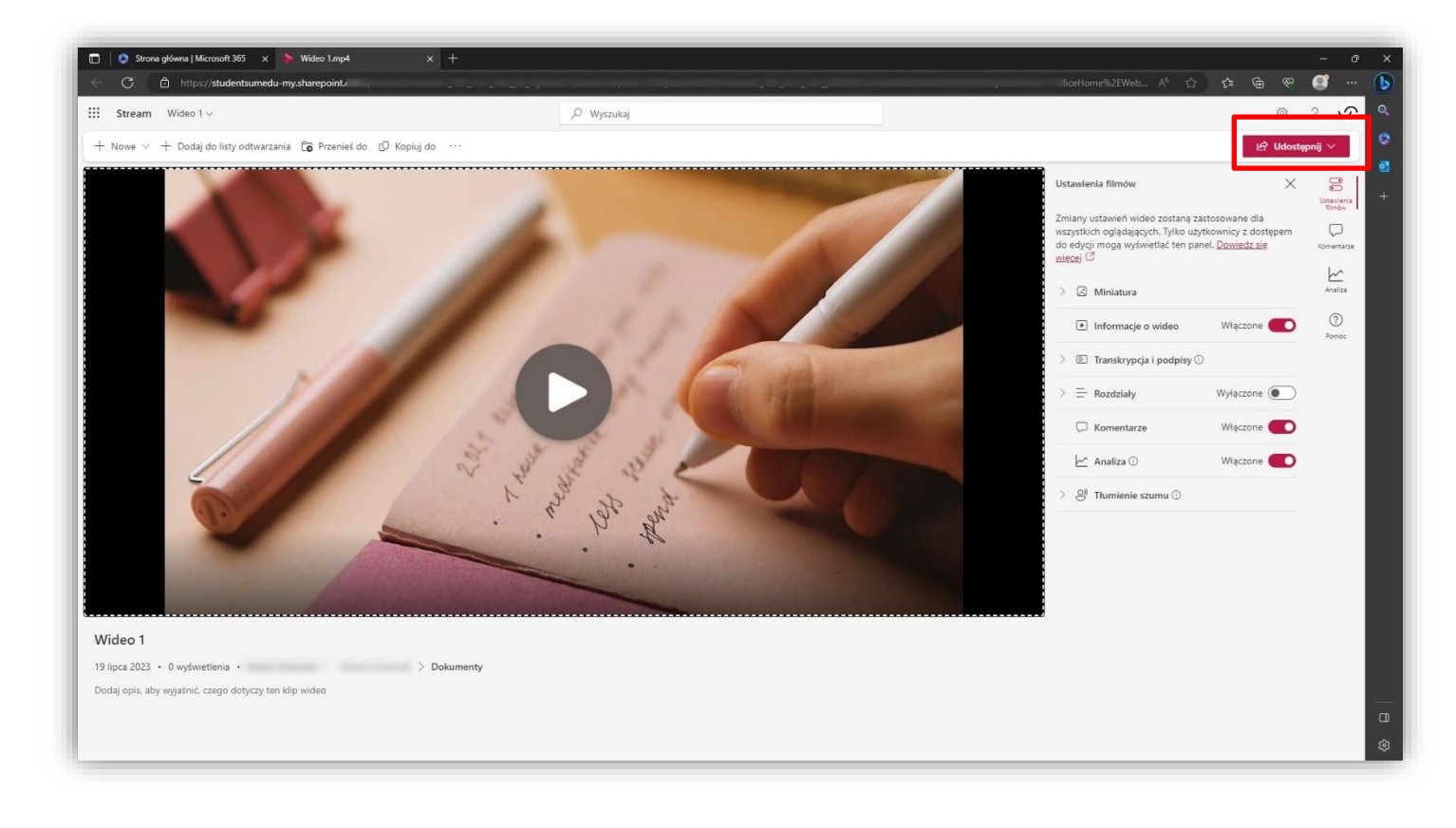

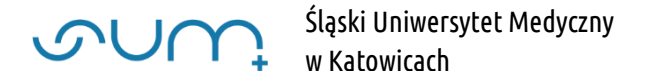

#### Następnie kliknij: Kod osadzania.

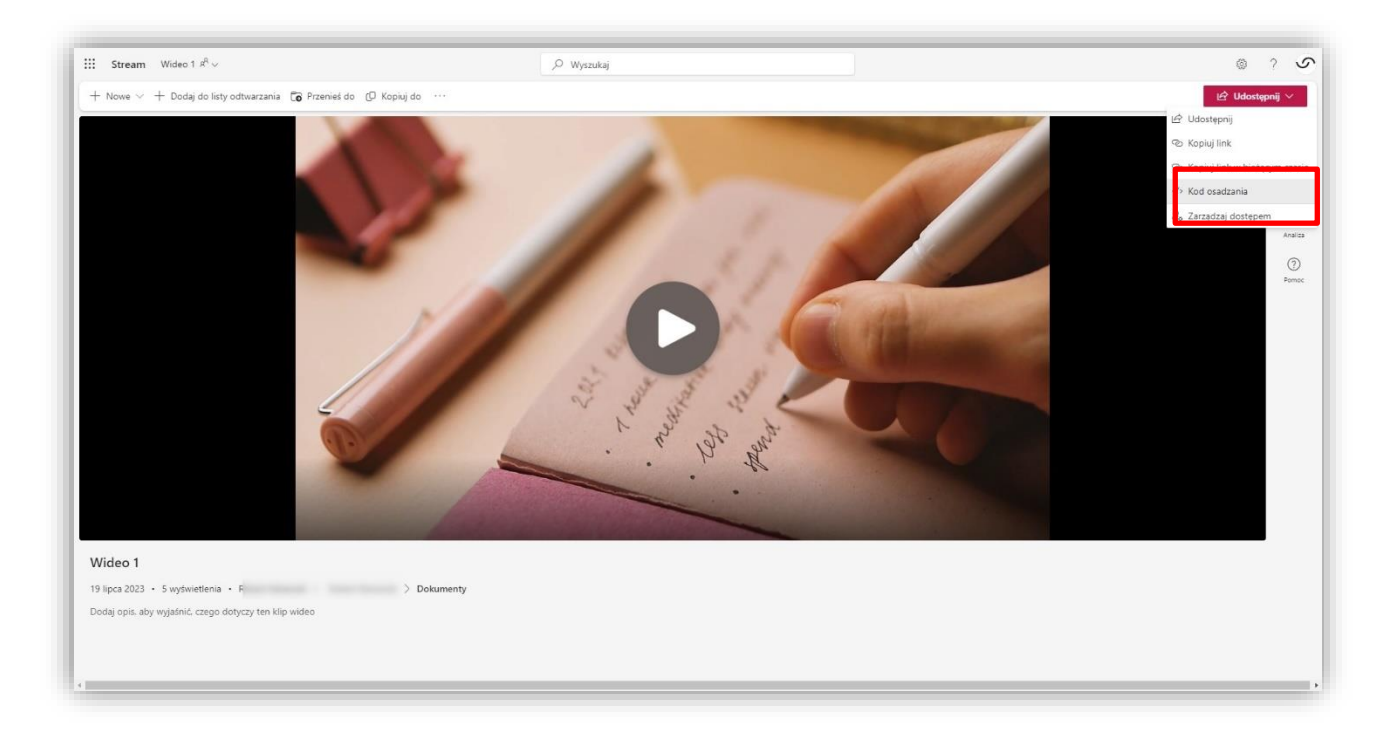

Na kolejnym ekranie należy kliknąć: Skopiuj kod osadzania. Kod zostanie skopiowany do schowka.

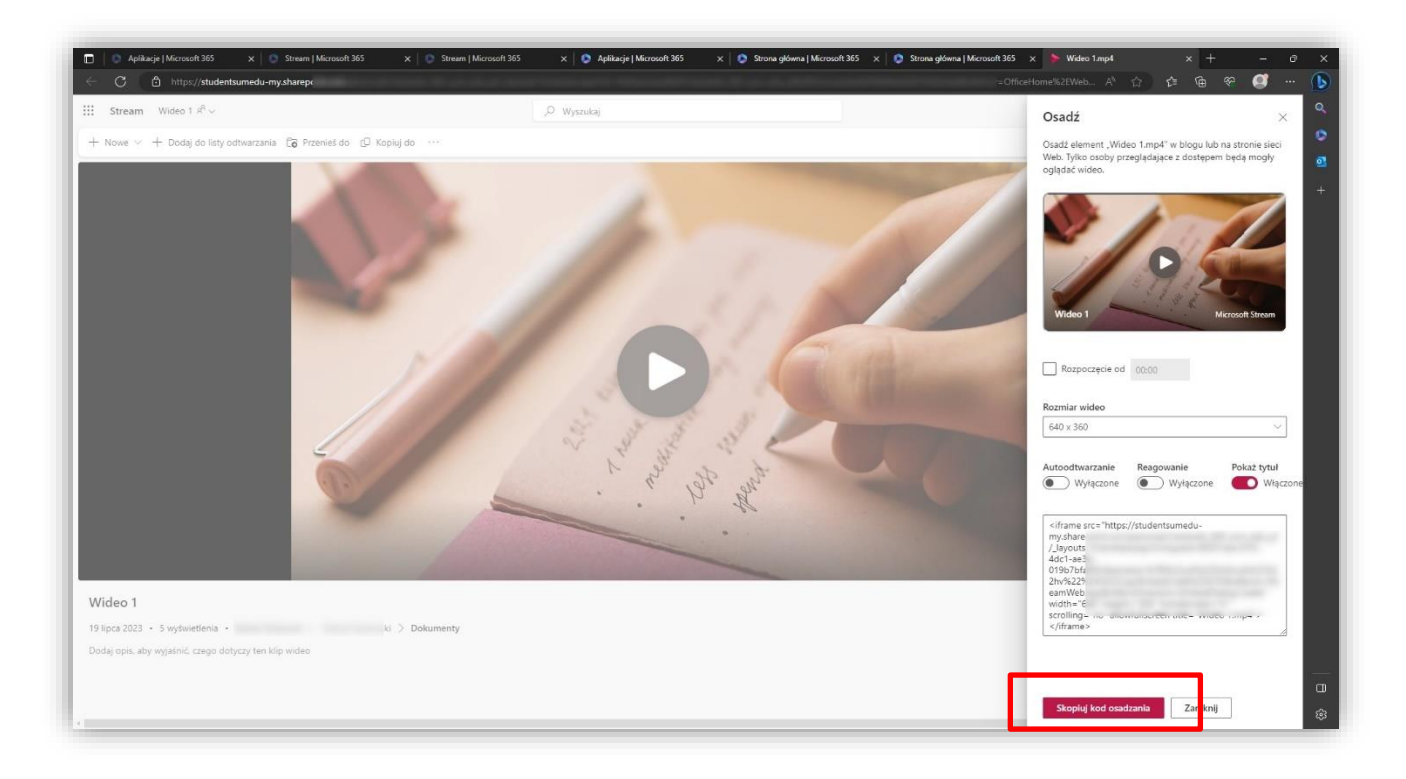

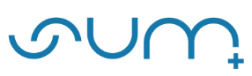

Uwaga! Wszystkie przesyłane materiały trafiają do naszych zasobów na platformie Office.com.

| 5       | Microsoft 365                                                                                                    | ,P Wyszukaj                                 |                                                                                 | ⇔ @ ? Ø                                                                                                    |
|---------|----------------------------------------------------------------------------------------------------|---------------------------------------------|---------------------------------------------------------------------------------|----------------------------------------------------------------------------------------------------|
| a       | Microsoft 365 — Zapraszamy!                                                                                          |                                             |                                                                                 | Instalovarie aplikacji —                                                                                                    |
|         | Polecane                                                                                                    |                                             |                                                                                 |                                                                                                    |
|         | B                                                                                                    | And Annual States States Streams of Streams |                                                                                 |                                                                                                    |
|         |                                                                                                    | 1 - 10 - 10 - 1 - 10 - 1 - 10 - 1           |                                                                                 |                                                                                                    |
|         |                                                                                                    |                                             |                                                                                 |                                                                                                    |
|         |                                                                                                    |                                             |                                                                                 |                                                                                                    |
|         |                                                                                                    |                                             |                                                                                 |                                                                                                    |
|         |                                                                                                    |                                             |                                                                                 |                                                                                                    |
|         |                                                                                                    |                                             |                                                                                 |                                                                                                    |
| 100     | Szybki dostęp                                                                                                    |                                             |                                                                                 |                                                                                                    |
| 102     | Szybki dostęp<br>👔 Wzynskie 🕐 Orzatnia otnierane 🛛 86 Udostępnione 😭 U                                               | lubione ) +                                 |                                                                                 | $\overline{\uparrow}$ Product $ $ $\equiv$ 88                                                                                           |
|         | Szybki dostęp<br>(*) Wzystkie O Ozasnio otwierane 88 Udozeponione (*) U<br>) Wideo 1                                 | National) +                                 | W tej chedis                                                                    | 7 Product 🔰 🚍 👷                                                                                                    |
| ee<br>4 | Szybki dostęp<br>Woystkia O Ottatnio otwierane 88k Udostępnione Or U<br>Wisko 1<br>Nagranu                           | ubione +                                    | W tej chvoli<br>57 min temu                                                     | 후 Preskaz   프 영왕<br>夕 Ten dokument tyl przez Celler edytokany<br>영요 니                                                                   |
| e:      | Szybki dostęp<br>(* Worystki) (*) Ostatnio otwirane 84k Udostępnione (*) U<br>* Wołe 1<br>* Nagranik<br>* przech p   | Nubline +                                   | W lej chooli<br>57 min temu<br>1 godz. temu                                     | ₹ Preskaz   = 88 Ø ten dokument byl przez Cerbie edytowany 85 L Ø 1;                                                                    |
| ee<br># | Szybbi dostęp<br>Vorsynaki O Orzanio otwierane 88 Udostępnone 1/2 U<br>Wideo 1<br>P Nagrani<br>P przetu p<br>P Wideo | Nublione +                                  | W ký cholé<br>57 mín temu<br>1 godz, temu<br>1 godz, temu                       | <ul> <li>Preskat = 88</li> <li>Ø ten dokument byl proza Ceble edytonany</li> <li>85 U</li> <li>Ø T</li> <li>Ø T</li> <li>Ø T</li> </ul> |
|         | Szybbi dostęp<br>Vorstroio otwierane 88 Udostępnone 1/2 U<br>Wideo 1<br>Pragrani<br>Preselu p<br>Wideo<br>St 2011    | Nobore +                                    | W lej cheli<br>57 min semu<br>1 godz, temu<br>1 godz, temu<br>pt. o godz, 10:53 | ? Preskat ⇒ 88 Ø ten dokument byt praza Ceble edytowany 8: U Ø 1 Ø 1 8: U                                                               |

Materiały widoczne są również w aplikacji MS Stream.

| 5            | Microsoft 365                                                                                                    | ₽ w                                                                                        | yszukaj                                                                                             |                                                                                                    | ₽ @ ?                                                                         |
|--------------|----------------------------------------------------------------------------------------------------|--------------------------------------------------------------------------------------------|----------------------------------------------------------------------------------------------------|----------------------------------------------------------------------------------------------------|-------------------------------------------------------------------------------|
| )<br>        | Aplikacje                                                                                                    |                                                                                            |                                                                                                    |                                                                                                    | Poblerz więcej aplikacji                                                      |
| )<br>:w<br>D | Teams                                                                                                    | Word Excel                                                                                 | (2)<br>PowerPoint                                                                                   | Outlook One                                                                                           | Drive OneNote                                                                 |
| de.          |                                                                                                    |                                                                                            |                                                                                                    |                                                                                                    | Wszystkie aplikacje $ ightarrow$                                              |
| st.          | Używaj w aplikacjach Teams, Outlook i Micro                                                                                                    | osoft 365                                                                                  |                                                                                                    |                                                                                                    |                                                                               |
|              | YouTube                                                                                                    |                                                                                            |                                                                                                    |                                                                                                    |                                                                               |
|              | Wykonaj swoją pracę                                                                                                    |                                                                                            |                                                                                                    |                                                                                                    |                                                                               |
|              | Inne aplikacje                                                                                                    |                                                                                            |                                                                                                    |                                                                                                    | .00                                                                           |
| uirt.        | Meetings App                                                                                                    |                                                                                            |                                                                                                    |                                                                                                    |                                                                               |
|              |                                                                                                    |                                                                                            |                                                                                                    |                                                                                                    |                                                                               |
| ote          |                                                                                                    |                                                                                            |                                                                                                    |                                                                                                    |                                                                               |
| )te          | Eksploruj według kategorij                                                                                                    |                                                                                            |                                                                                                    |                                                                                                    |                                                                               |
| ste<br>4     | Eksploruj według kategorii<br>Organizacja zadań Narzędzia Edukacja                                                                             | Komunikacja Zarządzanie zawartością                                                        | Zarządzanie projektem Narzędzia dla de                                                              | weloperów                                                                                             |                                                                               |
| ste.         | Eksploruj według kategorii<br>Organizacja zadań Narzędzia Edukacja<br>Marzędzia Forms                                                          | Komunikaga Zarzędzanie zawartościa                                                         | Zarządzanie projektem Narzędzia dla de                                                              | welopardw                                                                                             | Stream                                                                        |
| ite.         | Eksploruj według kategorii<br>Organizacja zadań Narzędzia Edukacja<br>Forms<br>Dostowuj aksterj i teny, unyskaj wyskal w czesie<br>rzeczwietwo | Komunikacja Zarzędzanie zawartościę<br>Kalendarz<br>Zarzętzy hamanogramem i udostępnie go. | Zarządzanie projektem Narzędzia olia do<br><b>Srozy</b><br>Tródz iotrażkywie regorty i prezentacje. | welopetów<br>Yammer<br>Konunkuj tej ze ungółpszowalkami i<br>cztorkam kudostęma judomacje i ora rozu. | Stream<br>Unemping Timy under zagit (sortan),<br>presentig uses gabitmitiych. |

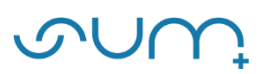

| 1 |                                       |                        |              | ш, л                                                  |                                     | -                      |
|---|---------------------------------------|------------------------|--------------|-------------------------------------------------------|-------------------------------------|------------------------|
| 1 | Stream                                | ,O Wyszukaj            |              |                                                       | ₽ ©                                 | ?                      |
|   | Tworzenie nowej                       |                        |              | Witamy w Stream (w programie SharePoint). Aby odwiedz | zić uslugę Stream (wersja klasyczna | i) <u>kliknij tu</u> t |
|   |                                       |                        |              |                                                       |                                     |                        |
|   | Przekaż Nagranie                      | Lista odtwarzania      |              |                                                       |                                     |                        |
|   | Polecane                              |                        |              |                                                       |                                     |                        |
|   | •                                     | ·                      |              |                                                       |                                     |                        |
|   | 0/14                                  | 0/14                   | 0/           | 11                                                    |                                     |                        |
|   | -                                     |                        | -            | -                                                     |                                     |                        |
|   | 👔 Wszystkie 🕚 Ostatnio otwierane 🖇 Uo | dostępnione 🛱 Ulubione |              | Filtruj według słowa kluczowego                       | o                                   |                        |
|   | Nazwa                                 | Data modyfikacji       | ↓ Właścicieł | Aktywność                                             |                                     |                        |
|   | Wide<br>Pliki u                       | 10 min temu            |              | Ø Ten c                                               |                                     |                        |
|   | Nagr<br>Pliki u                       | 54 min temu            |              | 🞯 83 L                                                |                                     |                        |
|   |                                       |                        |              |                                                       |                                     |                        |

UWAGA! Po kliknięciu w zamieszczony materiał możemy ponownie pobrać kod osadzania.

# W celu umieszczenia materiału w kursie online, należy skopiowany kod wstawić w odpowiedniej aktywności/zasobie szkolenia:

## 1. Elearning.sum.edu.pl

W kursie uruchomić tryb edycji. Następnie kliknąć: Dodaj aktywność lub zasób.

| A Strona główna | <b>æ</b><br>Kokpit | <b>B</b><br>Wszystkie kursy | +<br>Utwórz nowy kurs | Zmień ustawienia kursu | Sank zawartości | U<br>Wyłącz tryb edycji |                                                             |
|-----------------|--------------------|-----------------------------|-----------------------|------------------------|-----------------|-------------------------|-------------------------------------------------------------|
|                 |                    |                             |                       |                        |                 |                         |                                                             |
| 🕂 🖶 Foru        | m aktualne         | ości 🖋                      |                       |                        |                 |                         | Modyfikuj ≁<br>Modyfikuj ≁ 🛔<br>🛨 Dodaj aktywność lub zasób |
| ₱ Temat 1       | ø                  |                             |                       |                        |                 |                         | Modyfikuj <del>*</del>                                      |
|                 |                    |                             |                       |                        |                 |                         | + Dodaj aktywność lub zasób                                 |
| F Temat 2       | <b>6</b> 1         |                             |                       |                        |                 |                         | Modyfikuj <del>×</del>                                      |
|                 |                    |                             |                       |                        |                 |                         | + Dodaj aktywność lub zasób                                 |

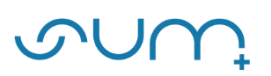

## Wybrać: Etykieta.

| Wyszukaj              |                           |               |            |                      |                        |
|-----------------------|---------------------------|---------------|------------|----------------------|------------------------|
| Oznaczone gwiazdką Ws | zystkie Aktywności Zasoby | Zalecane      |            |                      |                        |
| Adres URL             | Certyfikat niestandardowy | Czat          | E-Voting   | Etykieta Dudaio      | Folder                 |
| \$ <b>0</b>           | ☆ <b>O</b>                | 合 <b>0</b>    | ☆ <b>0</b> |                      | ☆ O                    |
| Forum                 | Srekwencja                | Głosowanie    | Lekcja     | Narzędzie zewnętrzne | <b>C</b> pinia zwrotna |
| ☆ <b>0</b>            | ☆ <b>O</b>                | \$ <b>0</b>   | ☆ <b>0</b> | \$ <b>0</b>          | û <b>0</b>             |
| Pakiet SCORM          | Plik                      | Słownik pojęć | Strona     | V<br>Test            | Warsztat               |
| ☆ <b>0</b>            | ☆ <b>0</b>                | ☆ 0           | ☆ <b>0</b> | ☆ <b>0</b>           | ☆ <b>0</b>             |
| Wiki                  | Zadanie                   |               |            |                      |                        |
| ☆ <b>0</b>            | <b>☆ 0</b>                |               |            |                      |                        |

W sekcji **Ogólne**, w **Tekst etykiety**, kliknij ikonkę "<**/>**": Edytor HTML.

| Ø Dodawanie nov | vego Etykieta do Temat 1º | Rozwiń wszystko   |
|-----------------|---------------------------|-------------------|
|                 |                           | F ROZWIN WSZYSIKO |
| Ogólne          |                           | -                 |
| Tekst etykiety  |                           |                   |

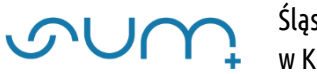

Następnie wkleić kod w okno. Po wklejeniu można ponownie kliknąć ikonę "</>".

UWAGA! Przed wstawieniem kodu osadzana okno powinno być puste, bez żadnej innej treści. Należy usunąć inne treści.

Na koniec: Zapisz i wróć do kursu.

|                           | ▶ Rozwiń w                                                                                                    | szystko |
|---------------------------|----------------------------------------------------------------------------------------------------|---------|
| Ogólne                    |                                                                                                    | -       |
| Tekst etykiety            | 1 A* B I 🗢 🗏 🛱 % 🗞 📓 🖗 🕾 H# 🕫                                                                                                    |         |
|                           | <pre>1 <iframe <br="" frameborder="0" height="360" src="https://studentsumedu-&lt;br&gt;my.sharepoint.com/personal/rnarewski_365_sum_edu_pl/_layouts/15/embed.aspx?UniqueId=8f257caa-91f3-&lt;br&gt;4dc1-ae3a-&lt;br&gt;019b7bfaf95c&amp;embed=%7B%22ust%22%3Atrue%2C%22hv%22%3A%22CopyEmbedCode%22%7D&amp;referrer=Streamb&lt;br&gt;bApp&amp;referrerScenario=EmbedDialog.Create" width="640">scrolling="no" allowfullscreen="" title="Wideo 1.mp4"&gt;</iframe></pre> | √e      |
| Standardowe opcje modułów |                                                                                                    | +       |
| Ogranicz dostęp           |                                                                                                    | +       |
| Ukończenie aktywności     |                                                                                                    | +       |
|                           |                                                                                                    |         |

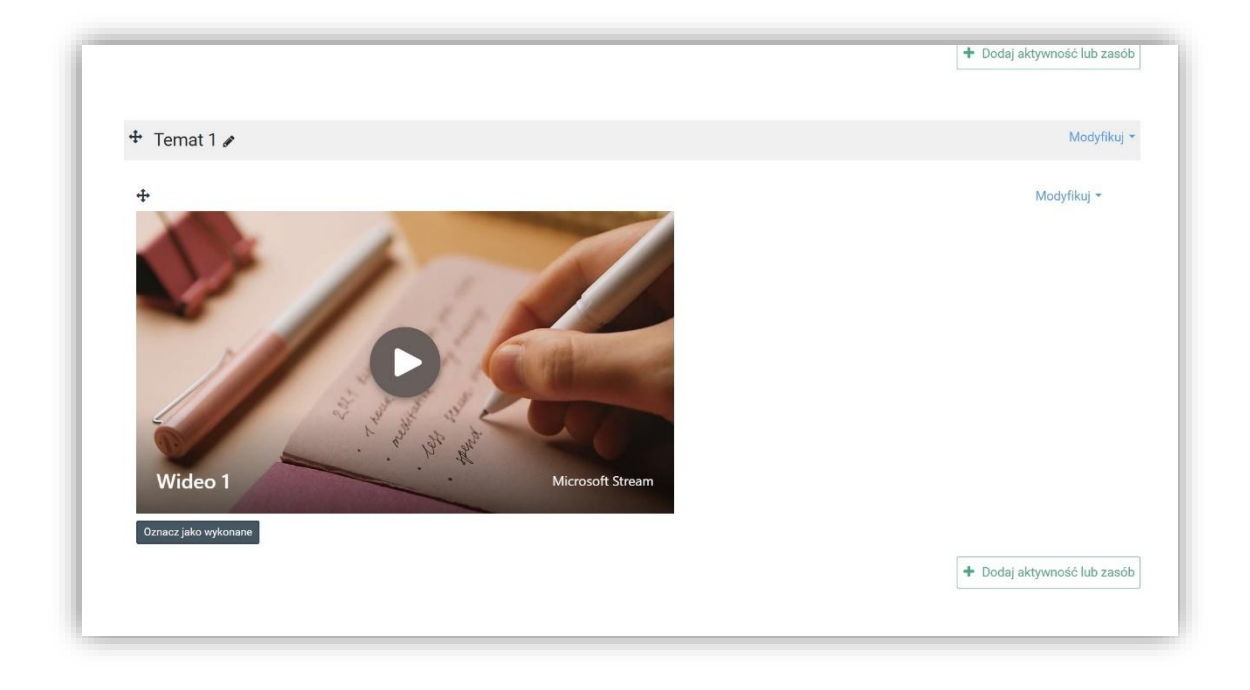

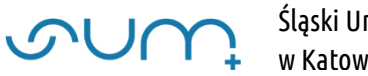

## 2. Eduportal.sum.edu.pl

W szkoleniu należy dodać element **Strona HTML** z listy dostępnych elementów.

| ລ | Egzaminy                                                    | >  |              | Dane podstawowe         | Zawartość szkole | nia             | Uprawnie        | enia                                           | Podgląd        | 🏚 Ustawienia 👻         | Let Wyniki •          |
|---|-------------------------------------------------------------|----|--------------|-------------------------|------------------|-----------------|-----------------|------------------------------------------------|----------------|------------------------|-----------------------|
|   | Szkolenia e-learning Strona startowa                        | ~  | Szkol        | lenie 7 - Zawartość     |                  |                 |                 |                                                |                |                        |                       |
|   | Katalog szkoleń                                             |    | =            | Temat                   | Data od (RRRR-   | Data do (RRRR-# | CA ZAPISZ       | + DODAJ ELEMENT                                |                |                        | 1                     |
|   | Katalog przedmioty<br>Biblioteka materiałów                 |    |              | Ekkija Liczba ekranišer | 3                | Data od (RRRR-N | Data do (RRRR-) | + Ankieta<br>+ Artykul z bazy wiedzy<br>+ Chat |                | 1                      |                       |
|   | Moja biblioteka materiałów C Ankiety C Scholenia trackowine | >  |              | E Lekcja 1              | 0                | Data od (BRRB.+ |                 | + Egzamin<br>+ Encyklopedia<br>+ Folder        | sin<br>Jopedia | I                      |                       |
|   | Encyldopedia                                                | \$ | Nazw         | va tematu               | Data o           | I (R Data do (R | Q IKONA (+      | + Html                                         |                |                        |                       |
|   | Certyfikaty                                                 | >  | © 2021 - Ass | eco Data Systems S.A.   |                  |                 |                 | + Lekcja<br>+ Leksykon                         |                | v2.5.273-98 - 17.09.20 | 21 15:35:19 Mapa stre |
|   | Słowniki                                                    | >  |              |                         |                  |                 |                 | + Link                                         |                |                        |                       |
|   | 8 Baza Wiedzy                                               | >  |              |                         |                  |                 |                 | + Plik<br>+ Scorm                              |                |                        |                       |
|   |                                                             |    |              |                         |                  |                 |                 | + Słownik<br>+ Wideo                           |                |                        |                       |
|   |                                                             |    |              |                         |                  |                 |                 | + Wideo Vimeo                                  |                |                        |                       |
|   |                                                             |    |              |                         |                  |                 |                 | + Wideo YouTube                                |                |                        |                       |
|   |                                                             |    |              |                         |                  |                 |                 | + Wikipedia                                    |                |                        |                       |

Następnie należy wpisać nazwę i dodać plik video przy użyciu ikony Wstaw/edytuj media.

| ລ | Egzaminy >                                                                                                    | Dane podstavove Zawartość szkolenia Uprawnienia Podgląd                                                                                                    | 🕸 Ustawionia 👻 🔝 Wyniki 👻 |
|---|----------------------------------------------------------------------------------------------------|----------------------------------------------------------------------------------------------------|---------------------------|
|   | 💻 Szkolenia e-learning 🗸 🗸                                                                                                    | Strona.html                                                                                                    | ,                         |
| a | Strona startowa                                                                                                    |                                                                                                    |                           |
|   | Katalog szkoleń                                                                                                    | Nazwa"<br>Materiał video                                                                                                    |                           |
|   | Katalog prædmioty<br>Biblioteka materiałów<br>Moja biblioteka materiałów<br>P Ankiety ><br>Sokolenia tradycyjne ><br>D Encyklopedia > | Kotegorie:<br>Wpisz kotegorie:<br>Hennit<br>B ブ 以 斯 草 理 理 Wystack - * Formuty - Anopt - genesis - 11pt -<br>米 白 谷 縣 三 * 三 * 町 町 44 市 冷 夕 夕 国 白 西 本 画 *<br>画 * - エ 米 公 Q 奇 梁 写 写 岡 御 〇 Westacket pass | a                         |
|   | <pre>&amp; Certyfikaty</pre>                                                                                                    |                                                                                                    |                           |
|   | Słowniki >                                                                                                    | Aby przejść do przybornika w edytorze naciśnij Alt + FIO na klawiaturze                                                                                                    | b SEGW                    |
|   | Baza Wiedzy >                                                                                                    | City element wymagarry do zaliczenia szkolenia<br>City udostępnić na podględzie szkolenia<br>Rens:                                                                                                   |                           |
|   |                                                                                                    |                                                                                                    | Q SZUKAJ                  |
|   |                                                                                                    | 🗶 Uputé ziliki tutaj lub kišivij aby vojtenic z dysku                                                                                                    |                           |
|   |                                                                                                    |                                                                                                    |                           |

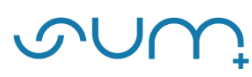

## Wklej skopiowany kod w zakładce **Osadź** i zapisz.

| 📁 Egzaminy             | > | Dahrs politizanove Zavartość scholena Harsengena Podgod. 🗘 la                              |           |  |  |  |  |  |
|------------------------|---|--------------------------------------------------------------------------------------------|-----------|--|--|--|--|--|
| Szkolenia e-learning   | ~ | Strans html                                                                                | ×         |  |  |  |  |  |
|                        |   |                                                                                            |           |  |  |  |  |  |
|                        |   | Namt                                                                                       |           |  |  |  |  |  |
|                        |   | Material videe                                                                             |           |  |  |  |  |  |
|                        |   | Wstaw/Edytuj media ×                                                                       |           |  |  |  |  |  |
|                        |   | Veplag kungorve Ogóne Osast Zazvansovane                                                   |           |  |  |  |  |  |
|                        | ~ | Hitroft*                                                                                   |           |  |  |  |  |  |
| Ankiety                | > | ★ C) C H E : E IE III III III III III III III II                                           |           |  |  |  |  |  |
| 📮 Szkolenia tradycyjne | > | im - Dr. X, X 12 © 22 1 1 1 = media getoscope actare-in-picture' alexifutiscreen-villiame/ |           |  |  |  |  |  |
| Encyklopedia           | > | Zuesz Anitu                                                                                |           |  |  |  |  |  |
| Certyfikaty            | > |                                                                                            |           |  |  |  |  |  |
|                        |   |                                                                                            |           |  |  |  |  |  |
| Słownika               | 2 | Aby przejść do przybornika w edytorze naciśnij Alt + FIO na klawiaturze                    |           |  |  |  |  |  |
| Baza Wiedzy            | > | Cy element wymagany do zaliczenia szłożenia                                                |           |  |  |  |  |  |
|                        |   | Cy udoskętnić na podplątuje szkolenia                                                      |           |  |  |  |  |  |
|                        |   | Bong                                                                                       |           |  |  |  |  |  |
|                        |   |                                                                                            | Q, SZUKAJ |  |  |  |  |  |
|                        |   | 🟦 Upušć pliki turaj lubi kliknij aby vojstrać z dysku                                      |           |  |  |  |  |  |
|                        |   |                                                                                            |           |  |  |  |  |  |
|                        |   | Obraz tekst alternatywny:                                                                  |           |  |  |  |  |  |

Po dodaniu nagrania jeszcze raz kliknij **Zapisz**.

| , OLIO                     | Strona html                                                                                                    | ×        |
|----------------------------|----------------------------------------------------------------------------------------------------|----------|
| 0.011                      | Nazva <sup>4</sup>                                                                                                    |          |
| 2 Szkolania                | Material video                                                                                                    |          |
|                            | Kategoria:                                                                                                    |          |
| Egzaminy >                 | Wpiszkaregorię                                                                                                    | -        |
| 💻 Szkolenia e-learning 🗸   | Homa*                                                                                                    |          |
| Strona startowa            | B / U 新春港 電 Wystold ~ Formaty - Augut - Verdana - Itpt -                                                                                                    |          |
| Katalog szkoleń            | $ = - T \times \times 0 \otimes X \bullet \bullet + \bullet \circ \Sigma \bullet $ $ = - T \times \times 0 \otimes X \bullet \bullet + \bullet \circ \Sigma \bullet \bullet $ $ \times P \circ \bullet \bullet = - T \otimes 0 \otimes 0 \otimes V \bullet \circ \bullet \circ \Sigma \bullet \Theta \otimes 0 \otimes V \circ \bullet \bullet \bullet \bullet \bullet \bullet \bullet \bullet \bullet \bullet \bullet \bullet \bullet \bullet \bullet \bullet \bullet \bullet$                                                                                                    |          |
| Katalog przedmioty         | 🖓 What's new in Mondia 2.11 (Oversia 🔍 🍂                                                                                                    | i        |
| Biblioteka materiałów      | The second second |          |
| Moja biblioteka materiałów | Thoode 30 And And And And And And And And And And                                                                                                    |          |
| Ankiety >                  | The latest release of                                                                                                    |          |
| Szkolenia tradycyjne 🗲     | 2MI omino nomino indiana anti-                                                                                                    | -        |
| Encyklopedia >             | Aby przejść do przybornika w edytorze naciśnij Alt + PIO na klawisturze                                                                                                    |          |
| 2 Certyfikaty >            | Czy olement wymagany do zaliczenia szkolenia                                                                                                    |          |
| Słowniki >                 | I only monthly an an include the second and the second and the second second se                                                                                                    |          |
| Baza Wiedzy >              |                                                                                                    | Q SZUKAJ |
|                            | 🔔 Upusić pliki turbaj lub kliknij aby vvybrać z dysku                                                                                                    |          |
|                            | Oinaz takisi ahamatywny:                                                                                                    |          |
|                            | * pela aznaczone gwiazdła są wymagane 🔿 ZUSZ 🛛 🗙                                                                                                    | ANULUT   |
|                            |                                                                                                    |          |

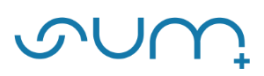

#### Plik video został dodany.

| Egzaminy                                    | >           | Dane podstawowe                   | Zawartość szkolen | ta Upra                        | ewneenia        | Podgląd | 🛱 Ustawienia 👻           | Lat Wynika 👻       |
|---------------------------------------------|-------------|-----------------------------------|-------------------|--------------------------------|-----------------|---------|--------------------------|--------------------|
| Strona startowa                             | *           | Szkolenie 7 - Zawartość           |                   |                                |                 |         |                          |                    |
| Katalog szkoleń                             |             | ≡ Ternat                          | Data od (RRRR-#   | Data do (RRRR-) 🖨 ZAPISZ       | + DODAJ ELEMENT | $\cdot$ |                          | 1                  |
| Katalog przedmioty<br>Biblioteka materiałów |             | E Lindon etween                   | w. 8]             | Data od (RRRR-N Data do (RRRR- | A ZAPISZ        |         |                          | 1                  |
| Moja biblioteka materiałów                  | >           | E Lekcja 1                        | w 13              | Data od (RRRR & Data do (RRRR  | a zapisz        |         |                          | I                  |
| Szkolenia tradycyjne                        | >           | ■ Materiał Video                  |                   | Data od (RRRR-N Data do (RRRR- |                 |         |                          | 1                  |
| Encyklopedia     Certyfikaty     Stowniki   | ><br>><br>> | Nazwa tematu                      | Data od           | (R Data do (R Q IKONA          | + DODAJ         |         |                          |                    |
| Baza Wiedzy                                 | > c         | 0 2021 - Asseco Data Systems S.A. |                   | -                              |                 |         | v2.5.273-98 - 17.09.2021 | 15:35:19 Mapa stro |
|                                             |             |                                   |                   |                                |                 |         |                          |                    |

UWAGA!!! Jeżeli chcemy zablokować użytkownikowi możliwość pobrania pliku wideo możemy skorzystać z procedury umieszczonej w poradzie: "Umieszczanie prezentacji PowerPoint z zablokowaną możliwością zapisu i edycji (Moodle, Eduportal)".